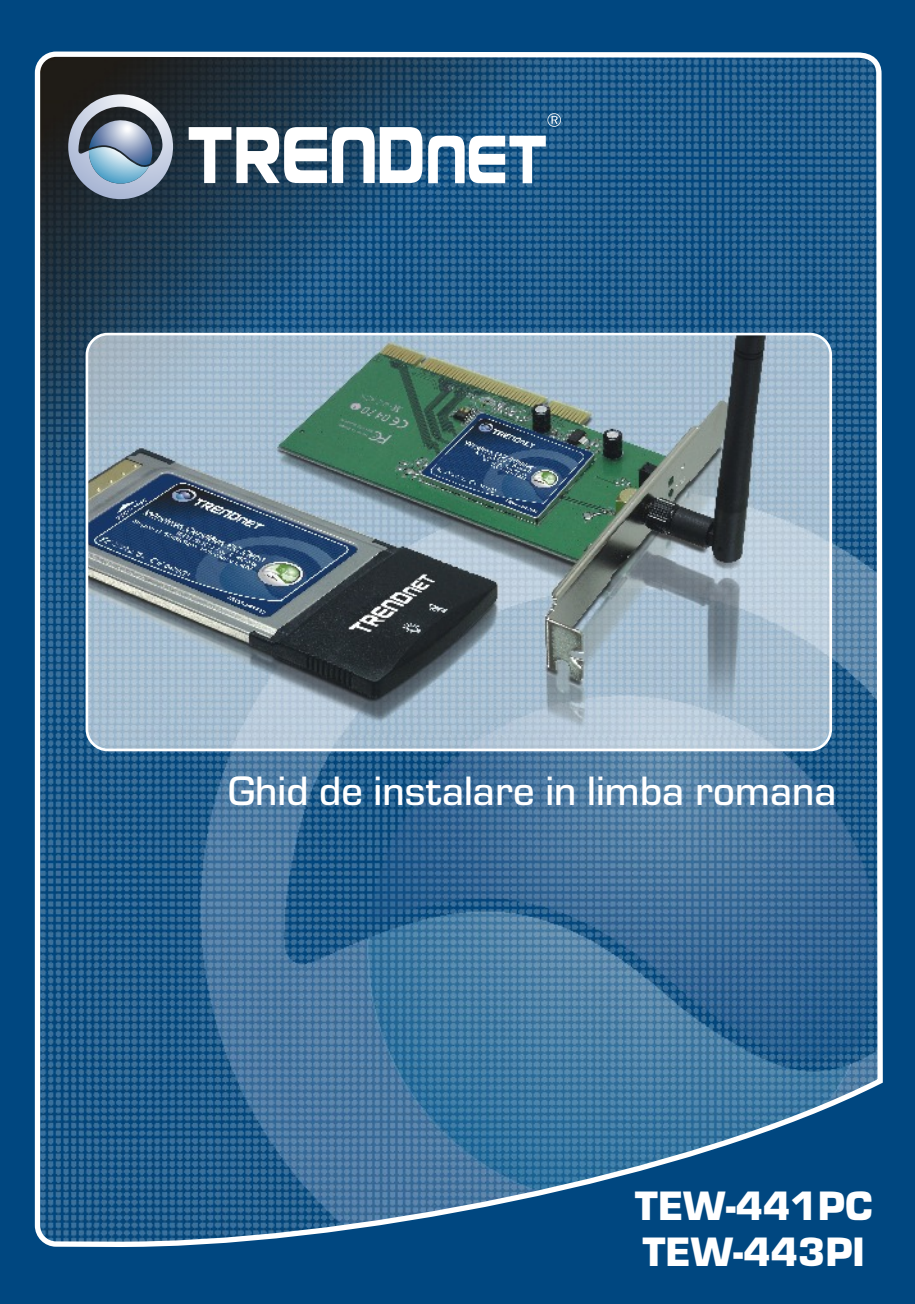

## **Table of Contents**

| Româna   1. Înainte de a începe instalarea   2. Mod de instalare   3. Utilizarea adaptorului wireless | <b>1</b><br>2<br>6 |
|----------------------------------------------------------------------------------------------------|--------------------|
| Rezolvare a problemelor ce ar putea să apară                                                          | 8                  |

## 1. Inainte de Incepe

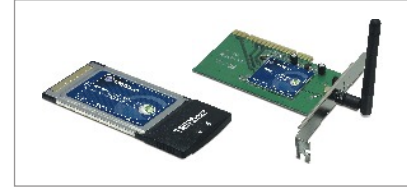

#### **Continutul Pachetului**

- TEW-441PC/TEW-443PI
- CD-ROM cu driver-i și utilitare
- Ghid de instalare rapidă

### Cerinte de Instalare

- Slot CardBus Type II pe 32 biți (TEW-441PC)
- Slot PCI 2.2 pe 32 biți (TEW-443PI)
- Unitate CD-ROM
- Procesor: Intel Pentium la 300 MHz sau mai puternic
- Memorie: 32MB RAM sau mai mult
- Windows XP/2000/ME/98SE

## Aplicatie

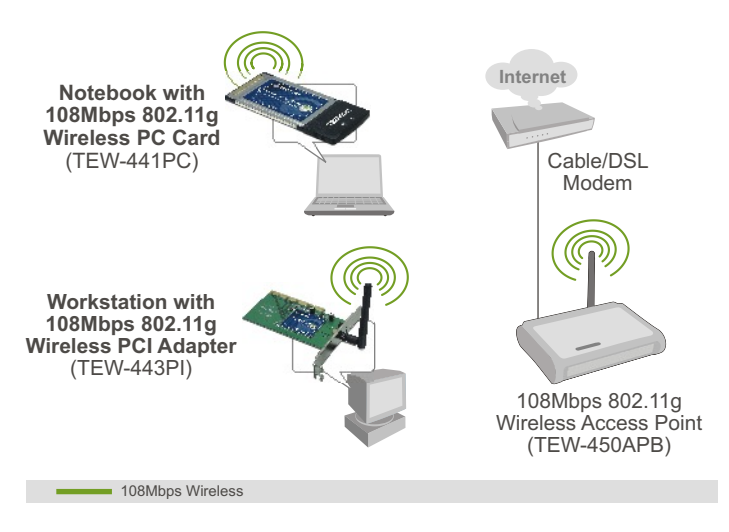

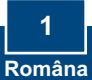

## 2. Mod de instalare

**Important!** A NU SE instala adaptorul PCI sau placa PC în calculator decât după primirea instrucțiunilor de a face acest lucru.

## Pentru utilizatorii de Windows

1. Introduceți CD-ROM-ul cu driver-i și utilitare în unitatea CD-ROM a PC-ului dvs. Și executați click pe Install Utility.

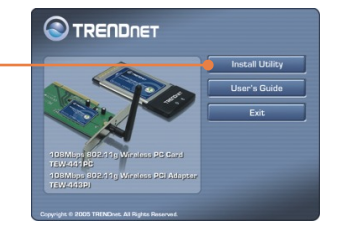

2. Urmați instrucțiunile conținute de InstallShield Wizard. La afișarea ferestrei de restartare a PC-ului, selectați No și executați click pe Finish.

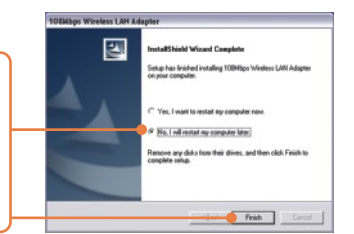

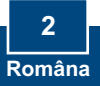

<u>Notă:</u> Vă rugăm să consultați manualul de utilizare pentru informații referitoare la instalarea fizică. Apoi continuați cu instrucțiunile conținute de secțiunea corespunzătoare de mai jos.

## Windows XP

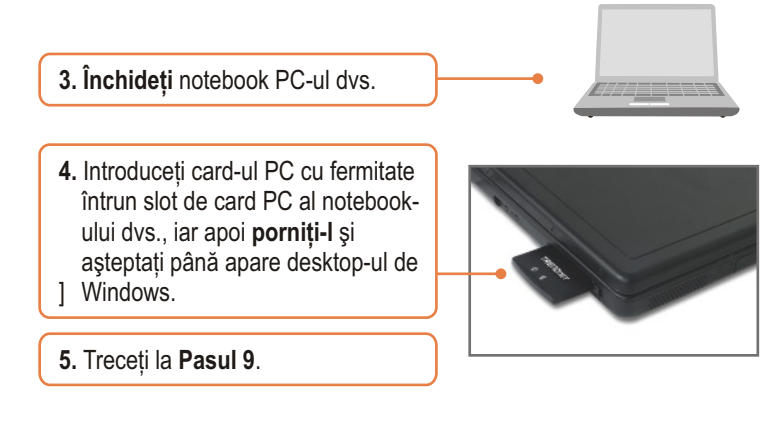

### **TEW-443PI**

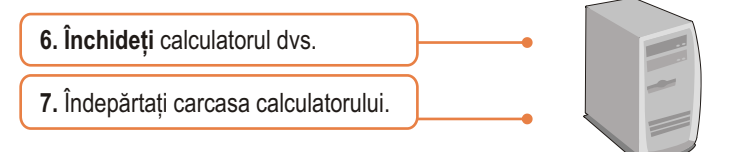

8. Introduceți cu fermitate placa PCI întrun slot de card PCI disponibil al desktop PC-ului dvs., ataşați antena ce va fost livrată, iar apoi **porniți** PC-ul și așteptați până apare desktop-ul de Windows.

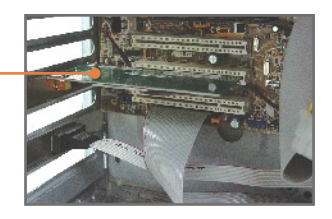

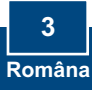

 Selectați tipul de country domain corespunzător locației dvs. şi apoi executați click pe OK.

| Please select the country<br>domain. | FCC Standard |
|--------------------------------------|--------------|
| Regulatory Domain.                   | FCC          |
| Available Channels:                  | [1-11        |

### Windows XP

10. După apariția Found New Hardware Wizard, selectați No, not this time, iar apoi executați click pe Next.

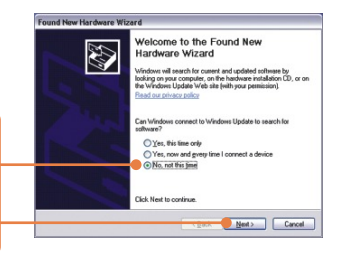

11. Executați click pe Install the software automatically, iar apoi pe Next.

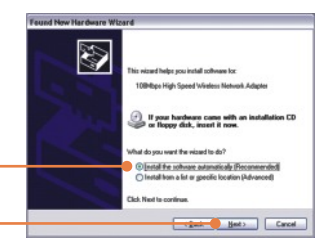

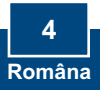

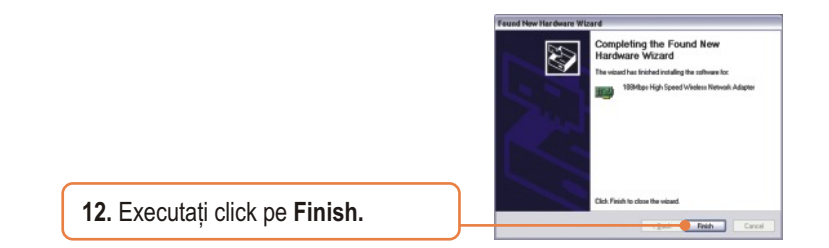

### Windows 2000

Windows 2000 va detecta și instala în mod automat driver-ii considerați necesari.

### Instalarea a luat acum sfârșit.

Pentru informații detaliate privitoare la configurarea și setările avansate ale TEW-441PC/TEW-443PI, vă rugăm să consultați Ghidul Utilizatorului inclus pe CD-ROM-ul cu driver-i și utilitare sau situl de web al corporației TRENDnet, www.trendnet.com

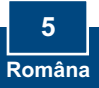

## 3. Utilizarea adaptorului wireless

<u>Notă:</u> Utilitarul Wireless Zero Configuration al Windows XP trebuie mai întâi să fie dezactivat. În cazul în care este deja dezactivat, treceți la Pasul 4.

- () Back + () () / Search () Falders ()-1. Intrați în Control Panel și executați dublu-click pe iconita Network Set up a hone or s Change Windows Connections. Executati clickdreapta pe iconița Wireless Network Connection, iarapoi pe Other Places Properties. Control Panel 🕹 Wireless Network Connection Properties 💦 👔 🔀 2. Executati click pe tab-ul Wireless Wireless Networks Advanced Networks, debifati Use Windows Use Windows to configure my wireless network settings Available networks: to configure my wireless To connect to, disconnect from, or find out more info about wireless networks in range, click the button be network settings, iar apoi View Wireless Networks Preferred network v executati click pe OK. tomatically connect to availab Move up Add... Bemove Properties Learn about setting up wireless network. Advanced configuration. OK Cancel
  - 3. Executați dublu-click pe iconița wireless computer din system tray.

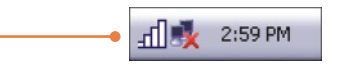

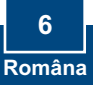

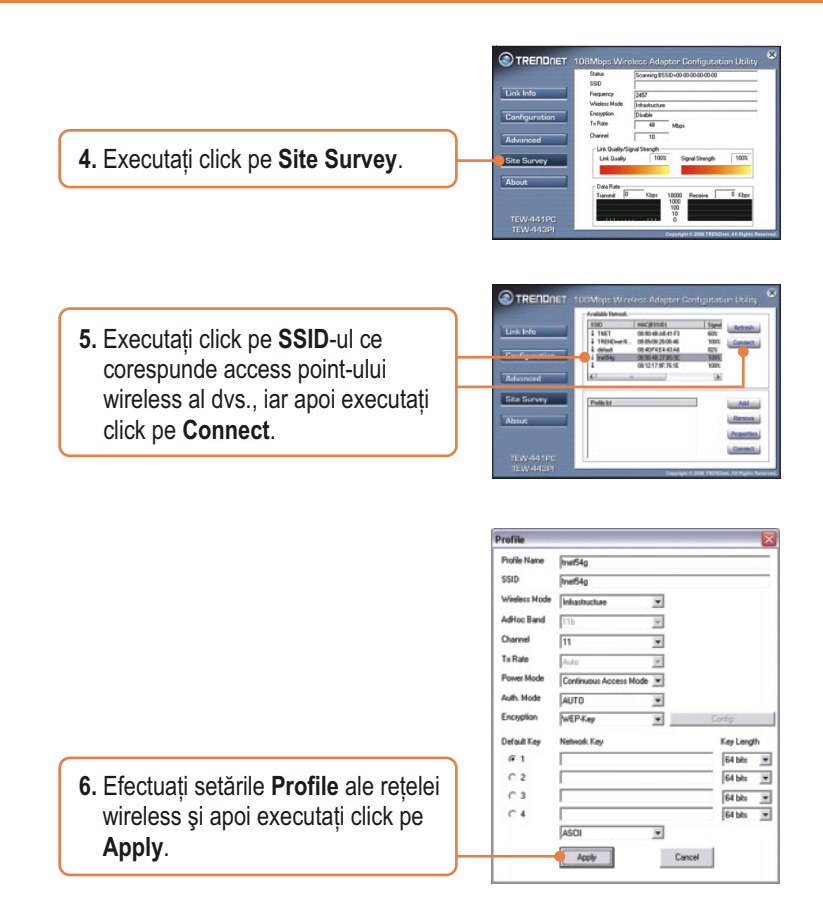

### Configurarea rețelei wireless a luat acum sfârșit.

Pentru informații detaliate cu privire la configurarea și setările avansate ale TEW-441PC/TEW-443PI, vă rugăm să consultați Manualul de Utilizare, de găsit pe CD-ROM-ul cu driver-i și utilitare, sau situl web al TRENDnet, la adresa www.trendnet.com

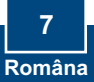

# P1: Am introdus CD-ROM-ul cu driver-i al TEW-441PC/443PI în unitatea CD-ROM a PC-ului meu, iar meniul de instalare nu a apărut automat. Cum ar trebui să procedez?

R1: Dacă meniul de instalare nu apare în mod automat, executați click pe Start, apoi pe Run, şi tastați D:VAutorun.exe, unde "D" din "D:VAutorun.exe" reprezintă litera alocată unității CD-ROM a PC-ului dvs. Finalizați executând click pe OK procesul de inițiere a instalării.

# P2: Am executat toate etapele prevăzute în ghidul de instalare rapidă, dar placa mea nu se conectează la access point. Cum ar trebui să procedez?

R2: Mai întâi ar trebui să vă asigurați că numele de rețea (SSID) este același cu cel al router-ului wireless sau al access point-ului wireless. Dacă deja sunt identice, va trebui să verificați proprietățile TCP/IP pentru a vă asigura că a fost selectată opțiunea Obtain an IP Address Automatically. Vă rugăm să consultați Manualul de Utilizare al Windows-ului dvs. în cazul în care nu puteți să localizați proprietățile TCP/IP.

#### P3: Windows-ul nu-mi recunoaște hardware-ul. Cum ar trebui să procedez?

R3: Asigurați-vă de faptul că PC-ul dvs. întrunește condițiile minime specificate în Secțiunea 1 a acestui ghid de instalare rapidă. De asemenea, trebuie să instalați utilitarul de configurare wireless ÎNAINTE de a instala fizic placa dvs. de rețea. În cele din urmă ar trebui să mutați placa pe un alt slot PCI/PC.

#### P4: Nu pot deschide utilitarul de configurare wireless. Cum ar trebui să procedez?

R4: Intrați în device manager pentru a vă asigura de faptul că adaptorul este instalat corespunzător. În cazul în cazul în care vedeți un dispozitiv de rețea cu un semn de exclamație sau un semn de întrebare galben, va trebui să reinstalați dispozitivul respectiv şi/sau driver-ii. Pentru a accesa device manager-ul, executați click-dreapta pe iconița My Computer, click pe Properties, apoi pe tab-ul Hardware, iar în cele din urmă pe Device Manager.

În cazul în care încă mai întâmpinați probleme legate de TEW-441PC/TEW-443PI, vă rugăm să consultați Manualul de Utilizare, de găsit pe CD-ROM-ul cu driver-i și utilitare, sau Departamentul de Asistență Tehnică al TRENDnet.

#### Certifications

This equipment has been tested and found to comply with FCC and CE Rules.

Operation is subject to the following two conditions:

(1) This device may not cause harmful interference.

(2) This device must accept any interference received. Including interference that may cause undesired operation.

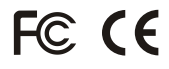

Waste electrical and electronic products must not be disposed of with household waste. Please recycle where facilities exist. Check with you Local Authority or Retailer for recycling advice.

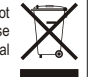

NOTE: THE MANUFACTURER IS NOT RESPONSIBLE FOR ANY RADIO OR TV INTERFERENCE CAUSED BY UNAUTHORIZED MODIFICATIONS TO THIS EQUIPMENT. SUCH MODIFICATIONS COULD VOID THE USER'S AUTHORITY TO OPERATE THE EQUIPMENT.

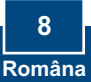

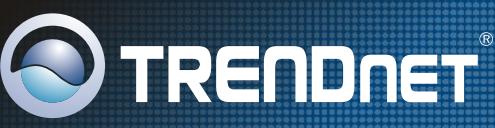

## **TRENDnet** Technical Support

#### US · Canada

Toll Free Telephone: 1(866) 845-3673 24/7 Tech Support

Europe (Germany • France • Italy • Spain • Switzerland • UK)

Toll Free Telephone: +00800 60 76 76 67

English/Espanol - 24/7 Francais/Deutsch - 11am-8pm, Monday - Friday MET

#### Worldwide

Telephone: +(31) (0) 20 504 05 35

English/Espanol - 24/7 Francais/Deutsch - 11am-8pm, Monday - Friday MET

## **Product Warranty Registration**

Please take a moment to register your product online. Go to TRENDnet's website at http://www.trendnet.com

TRENDNET 3135 Kashiwa Street Torrance, CA 90505 USA

Copyright ©2006. All Rights Reserved. TRENDnet.

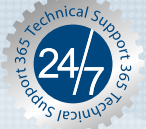